# NETSCOUT.

# OneTouch<sup>™</sup> AT G2

网络助手

入门指南

OneTouch<sup>™</sup> AT G2 网络助手是一款坚固耐用、简单易用的手持式网 络分析仪。

本指南提供的基本信息能帮助您逐步了解如何使用本分析仪。要了解 详细信息,请参阅 enterprise.netscout.com/support/manuals 上在线 提供的最新版 OneTouch AT G2 用户手册。

## ▲警告▲

#### 为了防止可能发生的火灾、电击或人身伤害:

- 使用本产品前请阅读所有安全信息。
- 请勿自行改动本产品。
- 请按规定使用本产品,否则产品本身自带的保护性能可能会降低。
- 仔细阅读全部说明。
- 仅使用 NETSCOUT 批准的电源适配器。
- 请勿在爆炸性气体、蒸汽周围或潮湿环境中使用本产品。
- 请勿使用或停止使用已损坏的产品。
- 若产品不能正常工作,请勿使用。
- 使用本产品前请检查包装箱。检查塑料件是否开裂或缺失。
- 仔细查看端子周围的绝缘情况。
- 清洁本产品前,先断开输入信号。
- 只有获得批准认可的技术人员方可维修本产品。
- 仅使用指定的替换零件。
- 用户不得擅自维修内部部件。
- 电池是唯一可由用户操作的部件。
- 除了更换电池之外,切勿打开电池盒。
- 请使用沾有水或水与温和清洁剂的湿润软布清洁外壳。

# 

PN770-000005,04/2017。Simplified Chinese ©2017 NETSCOUT SYSTEMS, Inc. 美国印制。

接头、按键和 LED 指示灯

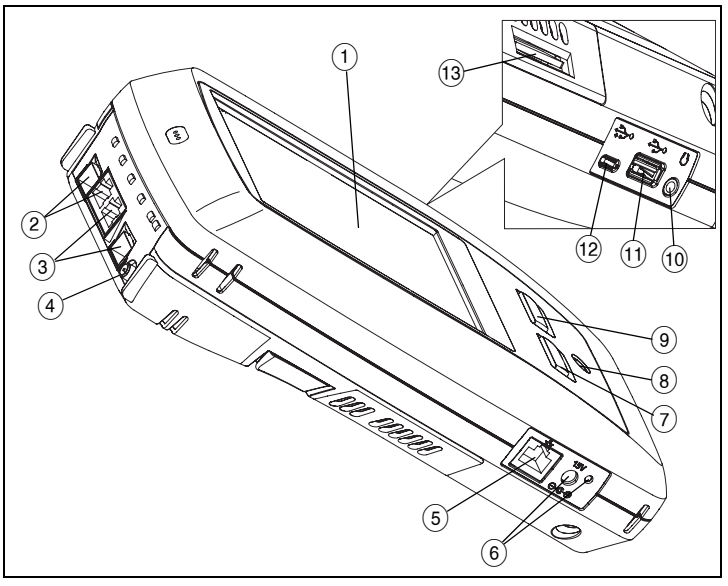

图 1. 接头、按键和 LED 指示灯

- ① 带触摸屏的 LCD 显示屏
- ② 有线以太网端口 B 和光纤端口 B SFP 插座 一 端口 B 的连接和活动 指示灯位于上方。端口 B 用于电缆测试、数据包捕获及 VoIP 分 析。
- ③ 有线以太网端口 A 和光纤端口 A SFP 插座 一 端口 A 的连接和活动指示灯位于上方。将接受测试的网络连接至端口 A。
- ④ 外置天线接头;连接和活动指示灯位于上方。
- ⑤ 管理端口 用于远程控制分析仪、复制文件至分析仪、从分析仪 复制文件、浏览网页、SSH 或远程登录到交换机等。
- ⑥ 交流适配器接头 电池充电时, LED 为红灯; 电池充满电时为绿灯。
- ⑦ @HOME 按主屏幕键 @HOME 进入主屏幕。
- ⑧ 电源键。键 🛈 用于打开和关闭测试仪。
- ④ ✓TEST 自动测试键用于启动测试。您还可以轻触显示屏上的自动测试按钮 ✓TEST 启动测试。
- 10 耳机插孔
- ① A型 USB 端口 导入和导出文件、安装软件更新、连接 WebCam 或视频探头,或连接可选的 Wi-Fi 适配器。
- 12 Micro-AB USB 端口 一 该接头备用。
- 13 SD 卡槽 一 捕获文件存储在 SD 卡上。可以使用 SD 卡导入或导出 配置文件和其他文件。

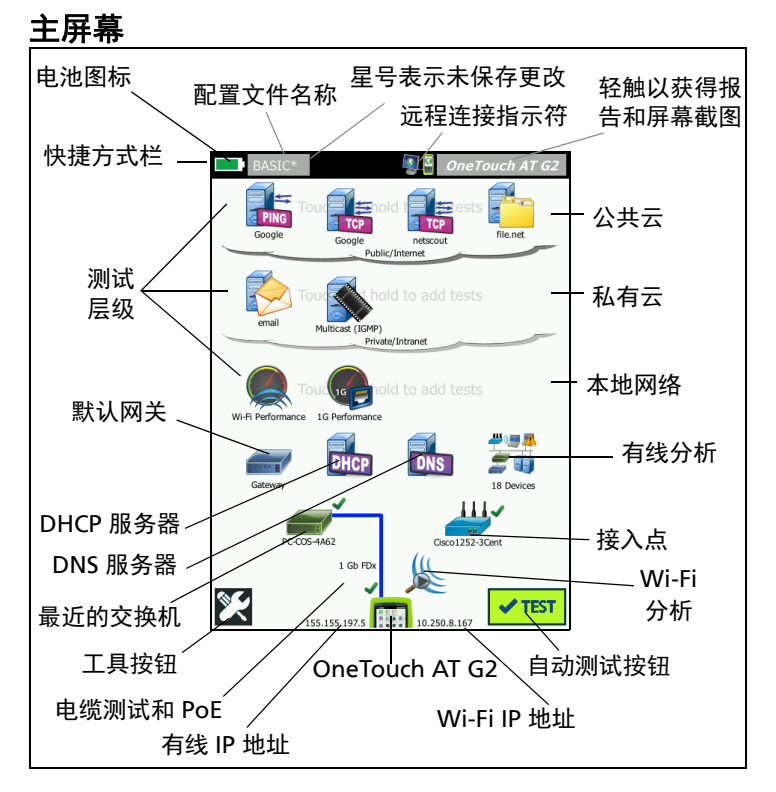

图 2. 主屏幕

快捷方式栏位于显示屏顶部。测试完成后,若所有的测试均通过,则 快捷方式栏变为绿色,若测试失败,则为红色。

- 电量低于 20% 时,电池图标将变为红色。
- 轻触**配置文件名称**可以保存、加载和管理测试配置文件。
- 星号 (\*) 表示配置文件中包含尚未保存的更改。
- 与 OneTouch 分析仪建立远程连接后,会显示远程连接指示符。
- 轻触 OneTouch AT G2 按钮截屏或将测试结果保存至报告。

测试层级包括用户测试,指您可创建和更改的自定义测试。

- 按住测试层级上的空白区以添加新的**用户测试**。
- 首先轻触用户测试图标,然后轻触设置选项卡以配置测试。轻触结果选项卡以查看测试结果。
- 若要移动、复制或删除用户测试,请按住用户测试图标。

#### 网络基础设施测试位于用户测试下方。

- 轻触默认网关图标以识别当前 IPv4、 IPv6 和 Wi-Fi 路由器的 IP 和 MAC 地址、显示路由协议等。为获得最全面的测试结果配置 SNMP。轻触工具按钮 (), 然后轻触分析。
- 轻触 DHCP 服务器以查看有线连接和 Wi-Fi 连接通过 DHCP 获取 IP 地址的进程和结果。

- 轻触 DNS 服务器按钮以查看解析特定 URL 的 DNS 服务器的性能。
- 轻触**有线分析**图标以查看广播域内发现的有线设备。请参阅本指南中的"有线分析"。

最近的交换机和 Wi-Fi 网络连接测试位于网络基础设施测试的下方。

- 轻触最近的交换机以显示有线连接交换机的名称、型号、端口和 VLAN。启用 SNMP 后会显示附加信息。
- 轻触接入点图标以获取 Wi-Fi 网络连接测试结果。加载的配置文件 中必须包括目标 SSID 及其安全凭据。

最近的交换机以下,便是媒体测试。

- 电缆 / 链接 /PoE 可
  - 在分析仪无法连接时进行电缆测试
  - 提供连接速度、双工、数据接收线对、电平和极性
  - 提供 PoE 等级和类型、未加载的电压测量、 TruePower™ 负荷 电压和功率测量
- Wi-Fi 分析图标可用于查看无线网络中发现的设备。请参阅本指南中的 "Wi-Fi 分析"。

以下图标位于屏幕底部。

- 工具 🔀 将在本文档的稍后部分讨论。
- 有线 IP 地址显示在 OneTouch AT G2 仪器图标的左边; Wi-Fi IP 地 址显示在右边。
- 轻触屏幕底部的 OneTouch AT G2 仪器图标可获得有线和 Wi-Fi 网络连接的详情、错误、统计数据及更多信息。
- **自动测试**按钮用于启动链接并运行基础设施测试和用户测试。

## 如何运行自动测试

自动测试与用户的自定义测试一起对网络基础设施进行综合测试。

除非运行自动测试,否则 OneTouch G2 分析仪不会启动任何链接、 用户测试或基础设施测试活动。

#### 1. 为分析仪接通电源

必要时连接交流适配器为电池充电。

#### 2. 连接至网络

将接受测试的网络连接至端口 A (图 1 中的项目 ③)。 RJ45 以太网 插座适用于铜缆,插入 SFP 插座的 SFP 适用于光纤。

#### 3. 运行自动测试

轻触**自动测试**按钮 <mark>✓ твэт</mark>(位于主屏幕右下角),或按**自动测试**键 (位于前面板) **✓ т**вэт)。OneTouch G2 分析仪将会:

- 连接到活动端口 (有线端口和 / 或 Wi-Fi 端口)
- 获取 IP 地址
- 运行网络基础设施测试

 运行用户测试 - 存在多个用户测试时,将从底部测试层左下方的测 试开始,并在顶部测试层右上方的测试结束。

#### 4. 查看测试结果

要查看详细的测试结果,请轻触 主屏幕上的相应图标。将显示测 试的设置或结果选项卡。轻触选 项卡以将其打开

测试状态 (通过 ✔ 或失败 ¥) 显示在结果选项卡左下角。

再次轻触自动测试键或自动测试 按钮时,将清除所有的测试结果 并重新运行测试。

#### 5. 创建报告

要创建全面的网络性能报告:

- 轻触 OneTouch AT G2 按钮 *OneTouch AT G2*,该按钮位于 主屏幕顶部的快捷方式栏。
- 2 轻触保存报告按钮。
- 3 如需更改文件名,则轻触完成按钮。

您也可以配置 OneTouch 以将测试结果*自动上传*至 Link-Live 云服 务。请参阅下一页上的 **" 如何将 OneTouch AT <del>注册至</del> Link-Live 云服务 "**。

如需管理报告,轻触**工具**按钮,然后向下滚动至文件工具部分。选择 **报告**按钮以打开报告文件管理器。

#### 6. 添加用户测试

按住测试层级上的空白区以添加新的用户测试。再次运行自动测试以 查看测试结果。

#### 7. 保存配置文件

要保存配置文件:

- 1 根据需要配置分析仪 (添加用户测试、更改设置等)。
- 2 轻触配置文件名 (位于主屏幕顶部的快捷方式栏)。
- 3 轻触**保存**按钮。
- 4 如需创建新的配置文件,输入文件名然后轻触完成按钮。如需 使用已有的文件名,轻触完成按钮。

#### 加载不同的配置文件

如需加载配置文件,轻触屏幕顶部的配置文件名并选择您要从列表加 载的配置文件。

| BASIC*      |               | <b>N</b>      | OneTouch AT G2      |
|-------------|---------------|---------------|---------------------|
|             | Go            | ogle          |                     |
| SETUR       | ,             |               | RESULTS             |
|             | IPv4<br>Wired | IPv4<br>Wi-Fi |                     |
| DNS Lookup  | 20 ms         | 1 ms          |                     |
| Current     | 4 ms          | 8 ms          |                     |
| Sent        | 1             | 1             |                     |
| Received    | 1             | 1             |                     |
| Lost        | 0             | 0             |                     |
| Minimum     | 4 ms          | 8 ms          |                     |
| Maximum     | 4 ms          | 8 ms          |                     |
| Average     | 4 ms          | 8 ms          |                     |
| Return Code |               |               |                     |
| TDv/ Wirod  | 216 50 217 4  |               | Ciaco 001616 2726-7 |
| <b>√</b>    |               | TEST          | AGAIN TOOLS         |

## 如何将 OneTouch AT 注册至 Link-Live 云服务

Link-Live 云服务是一款免费的在线系统,用于查看、跟踪和管理测 试结果 (注册设备后可自动上传测试结果)。

1 在 Link-Live.com 上创建帐户,或者登录已有帐户。

如果是 Link-Live 新用户,则会自动显示弹出框,提示您注册设备。

2 在 Link-Live 注册设备弹出框中,选择 OneTouch AT 图像。

3 按照屏幕上的说明完成注册。

## 有线分析

在有线分析期间, OneTouch G2 可通过被动发现找到广播域中或已 连接至广播域中接入点的设备、 DNS 测试中指定的服务器、用户测 试中指定的服务器及附加设备。

当分析仪与一个主干端口相连,并且未针对 VLAN 进行配置时,将 发现主干上的所有设备。当分析仪与一个主干端口相连,并且已针对 VLAN 进行配置时,将只发现同一 VLAN 上的设备。

对设备进行分类并显示在有线分析屏幕上。主机、接入设备及服务器 的摘要视图概述了网络上的设备及相关详情,如 IP 地址、 MAC 地 址、交换机插槽和端口、利用率及问题。

## Wi-Fi 分析

OneTouch AT G2 分析仪的 Wi-Fi 分析包括发现和分析 802.11 网 络、接入点、客户端和正在使用的信道。它也可以对非 802.11 干扰 设备进行识别、分类和定位。

工具可用于排查客户端的连通性故障。分析仪支持 802.11 a/b/g/n/ ac 技术,可在 2.4-GHz 和 / 或 5-GHz 频段上运行。如要进行 Wi-Fi 分析,必须启用 Wi-Fi。

#### 如何配置分析仪以将其连接至 Wi-Fi 网络

- 1 在主屏幕上,轻触工具 🜠。
- 2 轻触 Wi-Fi 按钮。
- 3 确保启用 Wi-Fi 和启用连接均已开启。
- 4 轻触 SSID 按钮并选择网络。
- 5 轻触安全按钮并输入网络凭证。
- 6 运行自动测试。

主屏幕上的 **Wi-Fi 分析**图标会发生变化,以指示 Wi-Fi 连接或扫描状 态。

🎉 已停止 - 轻触该图标可启动 Wi-Fi 分析。

- 🔊 已连接和测试中
- 已连接但未进行测试 自动测试结束后保持连接。轻触该图标可断开 Wi-Fi 连接、启动 Wi-Fi 扫描及查看 Wi-Fi 分析屏幕。

### 工具

轻触工具按钮 🌠 可访问以下项目:

- **设置向导** 将引导您设置设备配置文件
- 测试设置 有线和 Wi-Fi 连接设置
- 云工具 用于与 Link-Live 云服务进行交互:自动测试、趋势分析、 注册设备、为设备命名以及云远程访问
- 测试工具 数据包捕获、 VoIP 分析、 Wi-Fi 网络验证、性能对等、
   Web 浏览器、Telnet/SSH、音频探头、Flash 端口和 光纤检测器 / 摄像头
- 文件工具 用于管理配置文件、接入点授权列表、报告和屏幕截图
- **维护工具** 电池状态、语言、日期和时间、单位、显示亮度等

正在搜索 - 分析仪在执行 Wi-Fi 分析 (搜索)。轻触该图标将显示 Wi-Fi 分析屏幕。

# 符号、认证及合规性

| $\wedge$                                       | 警告或注意事项。有损坏或破坏设备或软件的危险。                                   |
|------------------------------------------------|-----------------------------------------------------------|
|                                                | 警告:有火灾、电击或人身伤害的危险。                                        |
|                                                | 警告:安装 SFP 模块时会产生 1 级激光。请勿直视光接头。有害<br>辐射可能对眼睛造成损伤。         |
| C€                                             | Conformite Europeene (欧盟认证)。符合欧盟和欧洲自由贸易<br>协会 (EFTA) 的要求。 |
| وں میں اور اور اور اور اور اور اور اور اور اور | 通过加拿大标准协会认证。                                              |
| $\bigotimes$                                   | 符合澳大利亚标准。                                                 |
| Ę                                              | 符合 RoHS 指令。                                               |
| <u>کم</u>                                      | 请勿将包含电路板的产品扔到垃圾箱。电路板应依照当地法规进<br>行处理。                      |
| $\otimes$                                      | 勿将设备连接至电话线或 ISDN 线。                                       |
| M                                              | 符合相关的韩国 EMC 标准。                                           |

## 监管声明

| 巴西<br>监管声明                                     | Este equipamento opera em caráter secundário,<br>isto é, não tem direito a proteção contra<br>interferência prejudicial, mesmo de estações do<br>mesmo tipo, e não pode causar interferência<br>a sistemas operando em caráter primário.                                                                  |  |
|------------------------------------------------|----------------------------------------------------------------------------------------------------|--|
| 韩国<br>电磁兼容性。仅适合在<br>韩国使用。 A 类设备<br>(工业广播和通信设备) | 销售员或用户应注意,本产品符合工业(A 类)<br>电磁波设备的要求。此设备适用于商务环境,不适<br>用于家用。                                                                                                    |  |
| 墨西哥<br>国家电信协会通知                                | La operación de este equipo está sujeta<br>a las siguientes dos condiciones: (1) es<br>posible que este equipo o dispositivo<br>no cause interferencia perjudicial y (2)<br>este equipo o dispositivo debe aceptar<br>cualquier interferencia, incluyendo la que<br>pueda causar su operación no deseada. |  |

| 中国台湾<br>接入点合规性警告,<br>依据 LP0002 条例 | 低功率電波輻射性電機管理辦法<br>經型式認證合格之低功率射頻電機,非經許可,<br>公司、商號或使用者均不得擅自變更頻率、加大<br>功率或變更原設計之特性及功能。<br>低功率射頻電機之使用不得影響飛航安全及干擾<br>合法通信;經發現有干擾現象時,應立即停用,<br>並改善至無干擾時方得繼續使用。<br>前項合法通信,指依電信法規定作業之無線電通<br>信。 |
|-----------------------------------|----------------------------------------------------------------------------------------------------|
|                                   | 低功率射頻電機須忍受合法通信或工業、科學及<br>醫療用電波輻射性電機設備之干擾。                                                                                                    |

## 通用规格

**电池类型**: 充电式锂离子电池组

温度:

工作: 32°F 至 122°F (0°C 至 +50°C)

充电: 0 C 至 +40 C

存放: -40°F 至 160°F (-40°C 至 +71°C)

**工作海拔:** 13123 英尺(4000 米)和 10500 英尺(3200 米),带 交流电适配器

存储海拔: 39370 英尺 (12000 米)

安全性: IEC 61010-1: 无类别, 污染等级 2

EMC: IEC 61326-1: 便携式

## 技术规格

本产品的技术规格详见 enterprise.netscout.com 上在线提供的用户 手册。

## 注册

注册您的产品,以便能够获取有关产品更新、故障排除提示和其他支 持服务方面的宝贵信息。在线注册请访问 enterprise.netscout.com/ registration。

首次打开分析仪时会显示设置向导,引导您进行注册产品及配置分析 仪的设置和测试。

要查看注册状态,请轻触**工具 </mark> ( 然后在<b>维护工具**下轻触**产品注册**。

## 联系 NETSCOUT

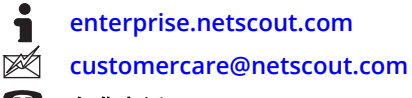

免费电话: +1-844-833-3713 国际电话: 978-320-2150

如需了解更多联系信息,请登录我们的网站。

#### 法律声明

使用本产品必须遵守《最终用户许可协议》, 该协议通过以下网址 http://www.netscout.com/legal/terms-and-conditions/ 提供, 或在发 货时随产品一同提供。在适用情况下,使用本产品还必须遵守 NETSCOUT SYSTEMS, INC. 与产品购买方签订并执行的合法协议 (统称为"协议")。 政府使用和权利限制说明:对于美国 政府 (以下称"政府")合同或政府转包 合同,客户将提供按照本协议售出或交付的产品和文件,包括任何技术资料 (统称为"资料")以供政府使用。根据《联邦采购条例》("FAR")2.101 及其 附录或其他文件的定义,这些资料为商业资料,均适用"权利限制"条款。所 有资料完全为自费编制。资料的使用、复制、发布、修改、转让或披露 (统称 为"使用")均受本协议条款约束;如果提供给政府民事机构使用,还受 FAR 52.227-14 规定的约束;如果提供给政府军事机构使用,还受《国防联邦 采购条例附录》("DFARS") 252.227-7015 规定的约束;或在适用情况下,资料 的使用还受其他相关政府组织的类似采购条例及修订版本的约束。资料的使用 受本协议条款的约束,而且根据 DFARS 第 227.7202 部分和 FAR 第 12.212 部 分规定,资料的使用还受 NETSCOUT 商业性质的 《最终用户许可协议》规定 约束。除本文件中规定的情况外,禁止将资料用于其他用途。 本产品可能包含第三方的技术。 NETSCOUT 可能仅许可将这类第三方技术和文

件 (以下称"第三方资料")用于本产品。如果本产品包含第三方资料, 或者如果您有机会将本产品与第三方资料 (依据 NETSCOUT 在相关文件中的 说明)结合使用,那么将根据本产品应用程序光盘中的"Read Me (自述)" 或"About (关于)"文件中所包含的第三方适用条款和条件,提供或允许使 用此类第三方资料。如果产品包含第三方许可 NETSCOUT 使用的第三方资料, 则第三方有权执行此类第三方条款和条件中的适用规定,并且是相关权益的受 益人。

开源软件声明:本产品可能包含受 GNU 通用公共许可证 ("GPL") 或与 GPL 许可证兼容的其他许可证 (称为 "GPL 兼容许可证 ")管理的开源组件。根据 GNU GPL 条款规定, NETSCOUT 在收到书面请求后将按照 GPL 或适用的 GPL 兼容许可证的要求,以完整、机器可读的格式提供本产品包含的任何源代码组 件的副本。请指明产品并发送请求至:

NETSCOUT SYSTEMS, INC. GNU GPL 源代码申请 310 Littleton Road Westford, MA 01886 收件人:法务部门

NETSCOUT SYSTEMS, INC. 有权自行决定并随时更改其技术信息、规格、服务和支持程序。

版本号 2016 年 02 月 04 日